# RENESAS

# OB1203SD-BT-EVK

Integrated Context Engine for Heart Rate and Blood Oxygen Saturation measurement with BLE

The Integrated Context Engine (ICE) for Biosensing (see Figure 2) includes:

- Renesas OB1203 reflective photoplethysmography (PPG), proximity (PS) and light / color (LS/CS) <sup>[1]</sup> sensor
- Telink's TLSR8258F512 micro controller with Bluetooth Low Energy (BLE) radio
- LiPo's LP201030 rechargeable Li ion battery, 3.7 V, 40mAh, 10 × 30 × 2 mm<sup>3</sup>.

[1] Light and color sensing function not used in this application.

The ICE hardware performs reflective, non-invasive measurements (e.g., at the fingertip), transmits the data via BLE to a smartphone or tablet (see Figure 1), where the Heart Rate (HR) and blood oxygen saturation (SpO<sub>2</sub>) are determined by an Android app. During this process the proximity sensor function keeps the measurement running as long as there is a finger present.

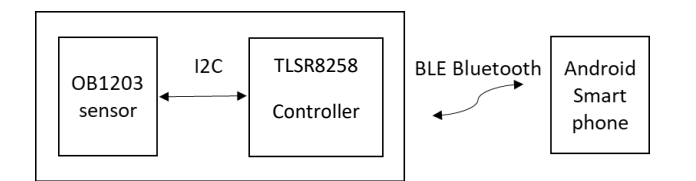

Figure 1. Block Diagram of ICE

#### **OB1203 Sensor Features**

- Highly reliable and industry-proven OSIP package with integrated cover glass for hypoallergenic products
- Integrated and factory trimmed LED source, driver, and photodetector
- PPG (Heart Rate and Blood Oxygen Concentration):
  - Aesthetic industrial design options with unique far-red LED allowing SpO<sub>2</sub> measurements behind visibly dark, IR-transmissive ink.
  - 16 to 18 bits output resolution
  - High speed sampling up to 3200 samples per second for highest resolution and improved SNR
  - On-chip averaging and FIFO data storage enable convenient asynchronous access to data

- Proximity Sensor:
  - Up to 16 bits resolution
  - Ambient light suppression
  - Analog and digital crosstalk cancelation
- Wide operation temperature range: -40°C to +85°C
- Wide supply voltage range:
  - 1.7V to 3.6V for digital / analog
  - 3.3 V to 5.0 V for LEDs
- I<sup>2</sup>C interface capable of 100kHz or 400kHz communication
- Programmable level-based interrupt functions
- Industry's smallest package: 4.2 × 2 × 1.2 mm<sup>3</sup> 14-pin module

#### **Radio Mode Features**

- Telink TLSR8258F512
  - BT 4.2 BLE 2.4GHz radio
  - 32-bit MCU at 48MHz, 512 kB flash, 32kB SRAM
  - Wide supply voltage range: 1.9V to 3.6V
- Compact size: 32-pin, 5.0 × 5.0 × 0.75 mm package

#### **ICE Characteristics**

- PCB (see Figure 2):
  - Operation temperature range: -40°C to +85°C
  - PCB supply voltage range: 3.3 V to 6.5V
  - PCB: 40mm × 11mm (21mm with program pads) × 5mm with USB charge connector (3.1mm without)
  - Program pad PCB section removable
- Battery life:
  - 150 × 30s measurements
  - Typical PCB quiescence current: 0.5 μA at 4V
  - Battery capacity: 40mAh if charged up to 4.2V
  - Battery operation: 3.3V to 4.2V
  - Rechargeable via USB Micro cable
  - > 70% shelf: 1 year stored (-20°C to 30°C)
- Battery operating temperature range -20C° to + 60°C

#### Applications

- Mobile devices: Wearables, Fitness, and Accessories
- Industrial: Worker Safety, Driver Assist

# Contents

| 1. | ICE Hardware     |                              |   |  |  |
|----|------------------|------------------------------|---|--|--|
| 2. | Sensor Function4 |                              |   |  |  |
| 3. | Getting Started  |                              |   |  |  |
| 4. | Resources7       |                              |   |  |  |
|    | 4.1              | PCB Schematics               | 7 |  |  |
|    | 4.2              | PCB Layout                   | 9 |  |  |
|    | 4.3              | PCB Components 1             | 0 |  |  |
|    | 4.4              | Programming Pins 1           | 0 |  |  |
|    | 4.5              | Programming Tools 1          | 0 |  |  |
|    | 4.6              | Bill of Materials 1          | 1 |  |  |
|    | 4.7              | OB1203 Run Mode 1            | 1 |  |  |
|    | 4.8              | HR Algorithm 1               | 2 |  |  |
|    | 4.9              | SpO <sub>2</sub> Algorithm 1 | 2 |  |  |
|    | 4.10             | Recharging the Battery 1     | 2 |  |  |
|    | 4.11             | Troubleshoot1                | 2 |  |  |
| 5. | Orde             | ing Information1             | 3 |  |  |
| 6. | Revision History |                              |   |  |  |

# Figures

| Figure 1. Block Diagram of ICE                            | 1   |
|-----------------------------------------------------------|-----|
| Figure 2. ICE Hardware                                    | 3   |
| Figure 3. Reflective HR and SpO2 Measurement              | 4   |
| Figure 4. PPG Signal Measured at Finger Tip               | 4   |
| Figure 5. Recommended Height of a Finger Rest             | 4   |
| Figure 6. PCB Activation Switch                           | 5   |
| Figure 7. Finger Rest Examples                            | 6   |
| Figure 8. Components for the OB1203 Sensor                | 7   |
| Figure 9. OB1203 Schematics                               | 7   |
| Figure 10. MCU Schematics                                 | 8   |
| Figure 11. Power Schematics                               | 8   |
| Figure 12. Connector Schematics                           | 9   |
| Figure 13. PCB Bottom with Telink Chip Left of the Middle | 9   |
| Figure 14. PCB Top with OB1203 at the Right               | 9   |
| Figure 15. PCB Functions                                  | .10 |
| Figure 16. Functions of Programming Pins                  | .10 |

# Tables

# 1. ICE Hardware

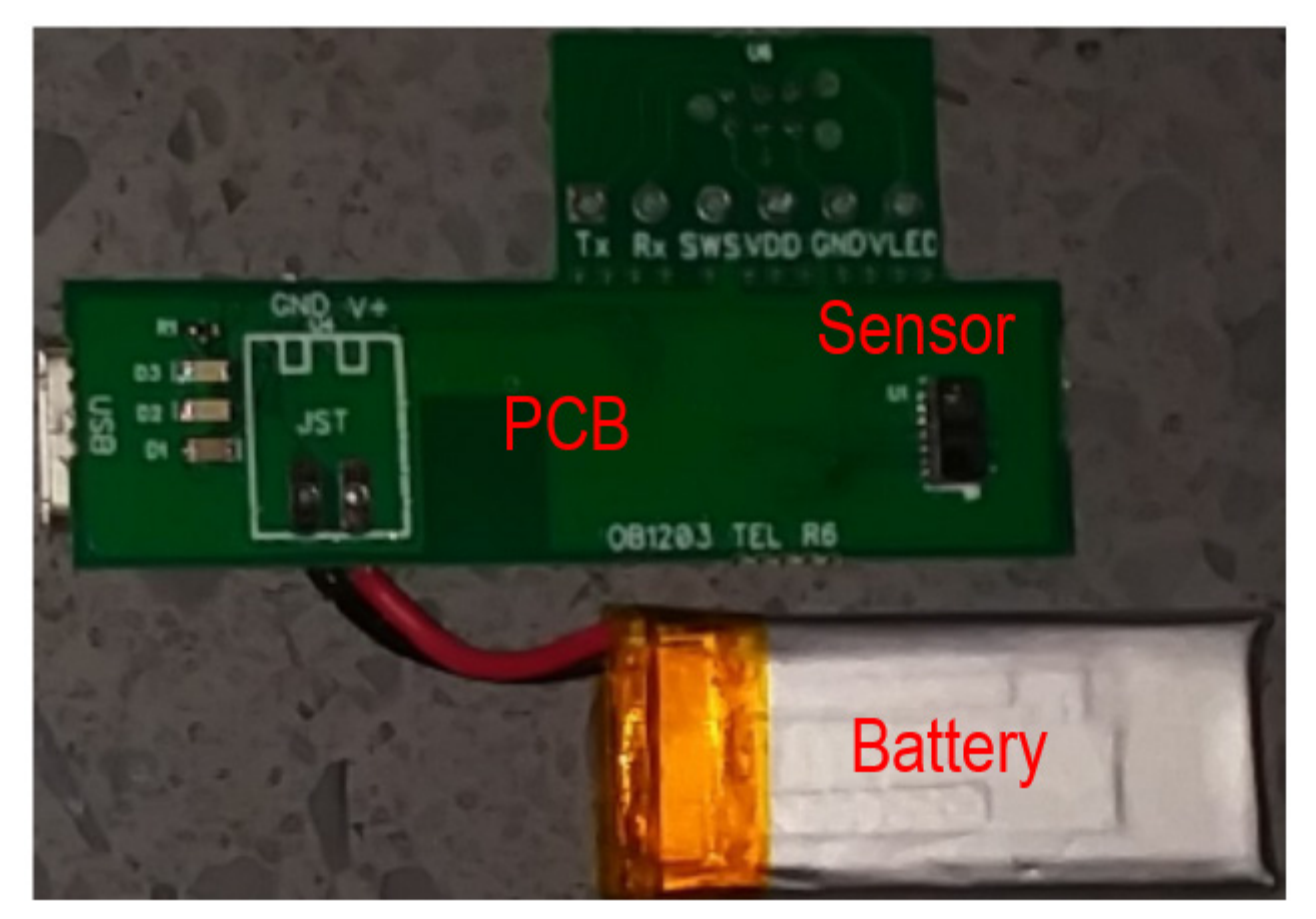

Figure 2. ICE Hardware

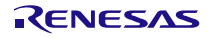

# 2. Sensor Function

Figure 3 shows the principal of a reflective measurement. In this case the sensor is located under a cover glass that uses black and IR transmissive ink to visibly hide the PCB / sensor module. Light from the sensor module's LED is reflected from the finger tissue and detected by the photo diode. As blood absorbs light, changes in blood volume (caused by the heart beat) generate a small change in the intensity of the reflected light.

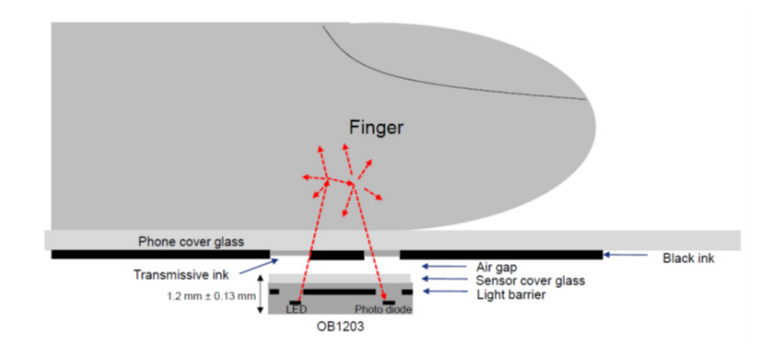

Figure 3. Reflective HR and SpO2 Measurement

Figure 4 shows this signal change of about 3,000 counts (peak to peak) on top of a DC signal of 190,000 counts due to direct reflections from the finger tissue.

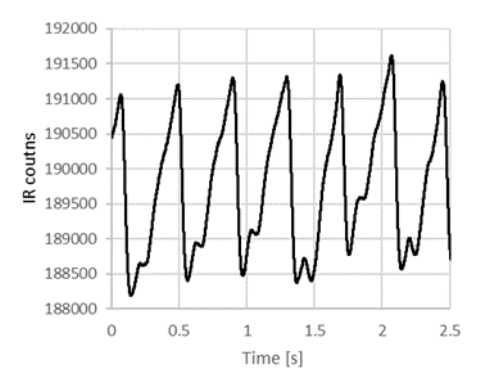

Figure 4. PPG Signal Measured at Finger Tip

The DC content of the signal as well as light reflections in the sensor set up (like reflections from the cover glass, etc.) are called optical crosstalk. For a high AC to DC ratio, a good AC signal and / or a small DC signal are key.

- In order to get a good blood flow / good AC signal, the finger pressure onto the sensor needs to be light.
- In order to keep the optical cross talk small, the distance from the sensor to the finger should be kept to a minimum.

For example, without using a cover glass the finger pressure can be kept low by using a finger rest (like the cover of the provided sensor house) to spread the finger – sensor force over a larger area.

To recycle some of the diffused light the best color for the finger rest is white. To avoid additional optical cross talk the finger rest should not be thicker than the package (see Figure 5).

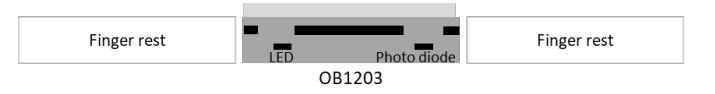

Figure 5. Recommended Height of a Finger Rest

# 3. Getting Started

- 1. Install the Android app:
  - a. Download the app from the USB stick or GitHub (<u>https://github.com/hyperdga/Android\_OB1203\_serial\_BLE</u>)
  - b. Click on the app to install.
  - c. Go to Settings -> Apps -> IDT HR Sensor -> Permissions -> activate 'your location'.
  - d. Turn on Bluetooth.
  - e. Open app. Activate sensor board by pushing the activation switch (Figure 6). Keep finger off sensor to get a low data rate while pairing Android device with sensor. App asks for Bluetooth pairing. After pairing close app and reopen it.
  - f. After sensor re-programming unpair and pair again.
  - g. If Bluetooth does not connect, turn Bluetooth off / on and / or reboot Android device.
- 2. Open the app.
- 3. Put your finger on the heart rate sensor. Apply pressure until the activation switch on the bottom side of the PCB (see arrow in Figure 6) clicks. Keep pressure until counter starts counting.

The pressure level sufficient to activate the switch is not required during measurement, as the sensor board stays active for about 30 seconds after the switch is released. Less pressure on the blood vessels produce better results.

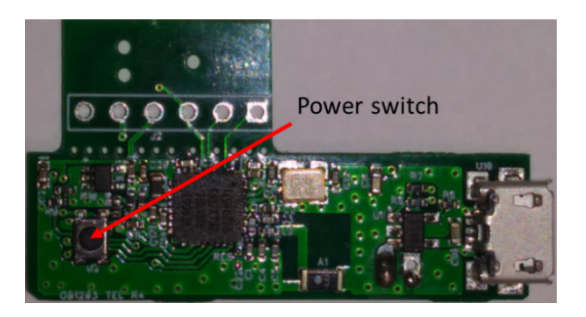

Figure 6. PCB Activation Switch

- 4. The proximity function of the sensor deactivates / reactivates the red LED and heart rate measurement if the finger is out of / back in range. This allows to relax or repositioning the finger without losing Bluetooth connection.
- 5. When activated, the sensor measures the reflected LED light signals and transmits them to the Android device which calculates and displays heart rate and SpO2.
- 6. A Finger Rest around the sensor (examples are shown in Figure 7) distributes the force between sensor and finger, improving the blood flow and accuracy of measurement.

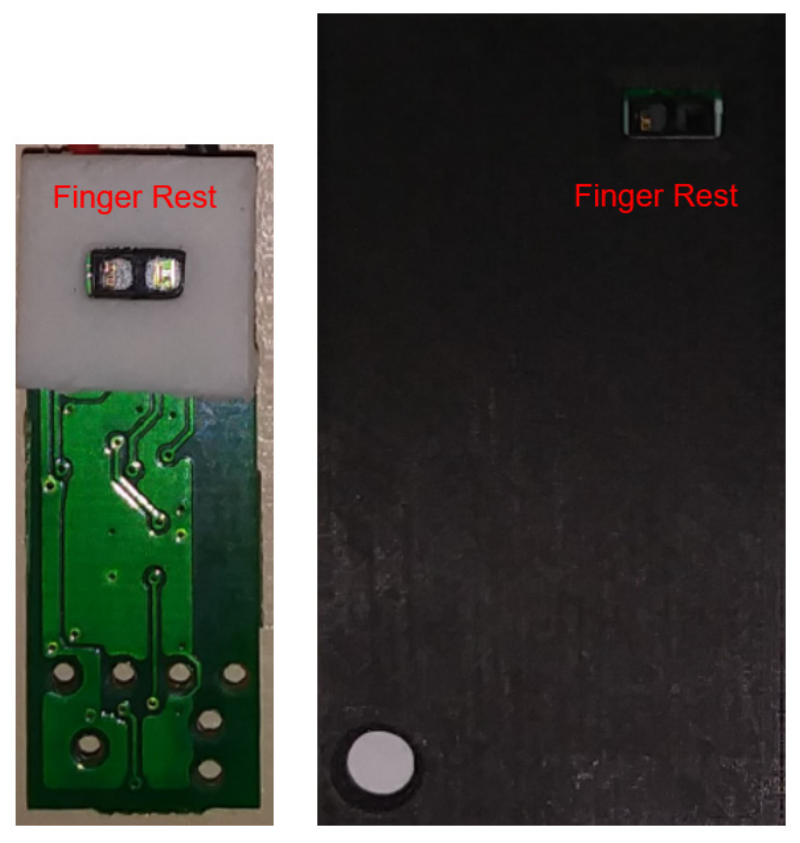

Figure 7. Finger Rest Examples

### 4. Resources

### 4.1 PCB Schematics

- The PCB contains the OB1203 and Telink devices as well as the following components:
  - Voltage stabilization and bypass capacitors for the OB1203
  - Voltage stabilization and bypass capacitors, antenna, and quartz for the Telink module
  - Pull-up resistors for the  $\mathsf{I}^2\mathsf{C}$  bus and the interrupt
  - A 3.3V voltage regulator
  - A normally open-power switch
  - A re-chargeable battery and a USB 5V to 4.2V Li lon battery charger

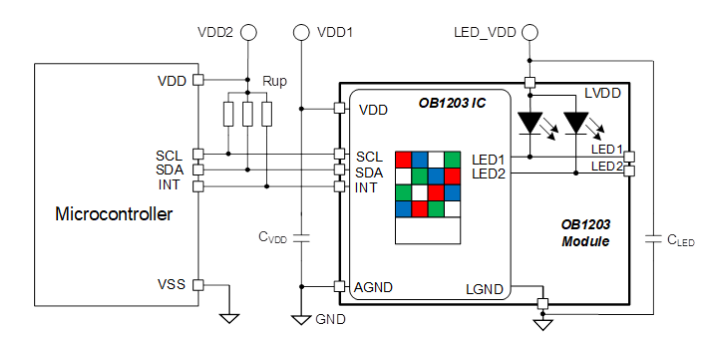

Figure 8. Components for the OB1203 Sensor

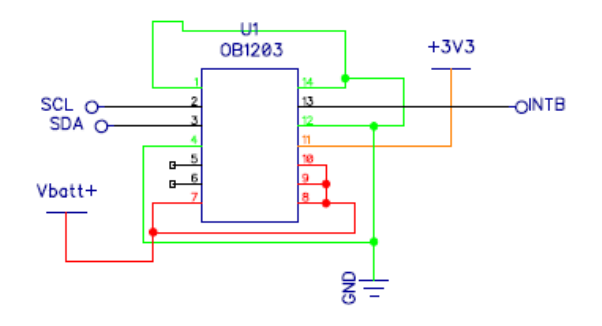

Figure 9. OB1203 Schematics

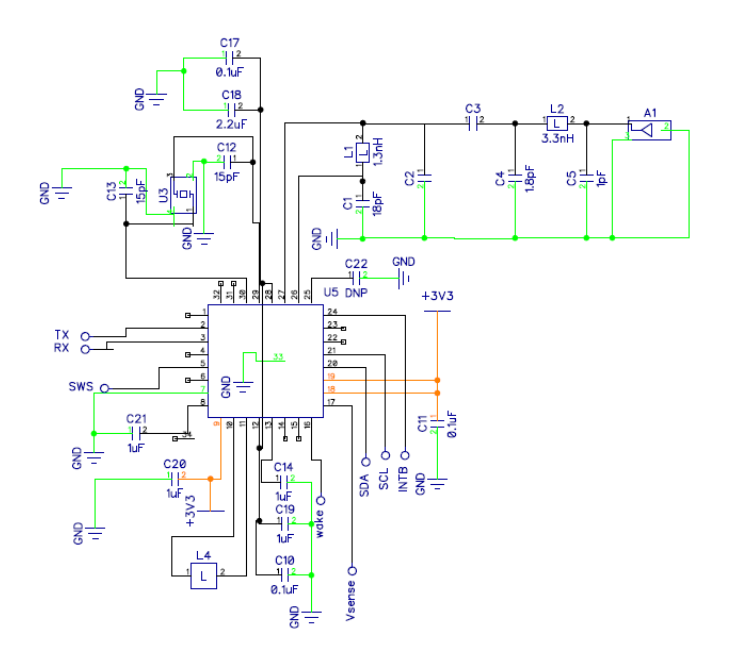

Figure 10. MCU Schematics

(Note: The battery voltage sense feature is supported by HW but not programmed yet in FW.)

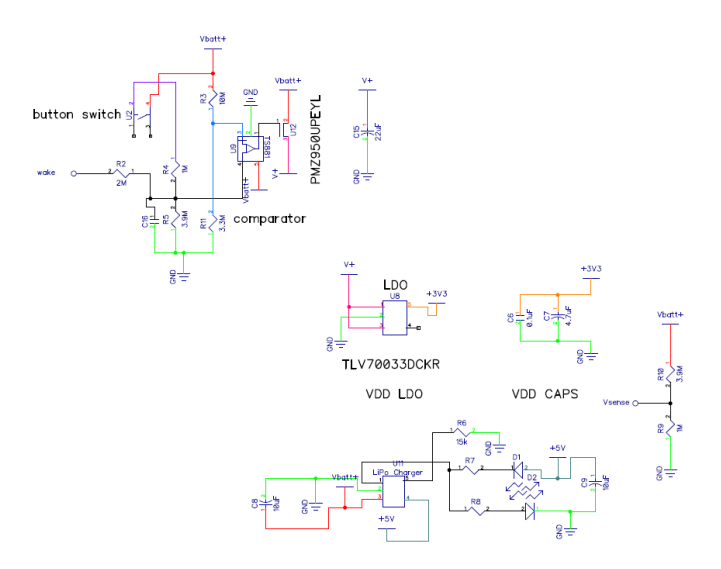

Figure 11. Power Schematics

(Note: When the switch U2 is pressed (upper left), the U12 becomes conductive and the MCU wakes up. The MCU keeps the wake line high for about 40 seconds leaving U12 conductive. When releasing the wake line, the system power is switched off.)

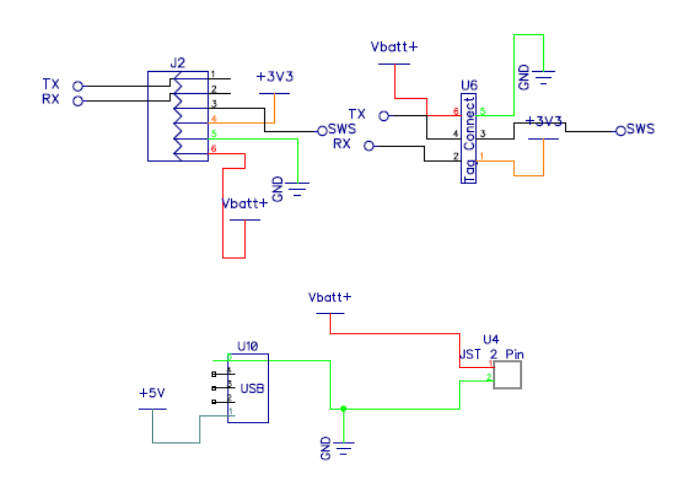

Figure 12. Connector Schematics

#### 4.2 PCB Layout

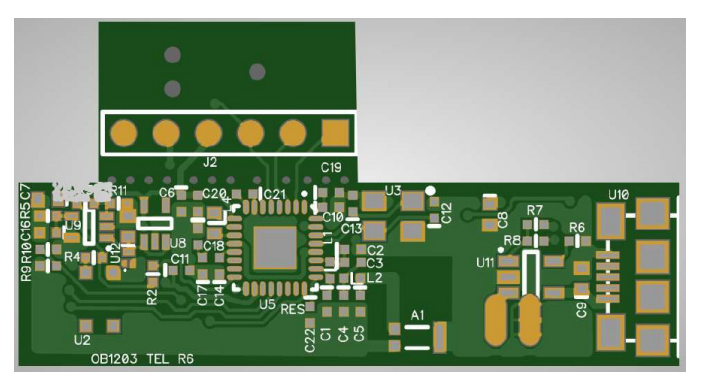

Figure 13. PCB Bottom with Telink Chip Left of the Middle

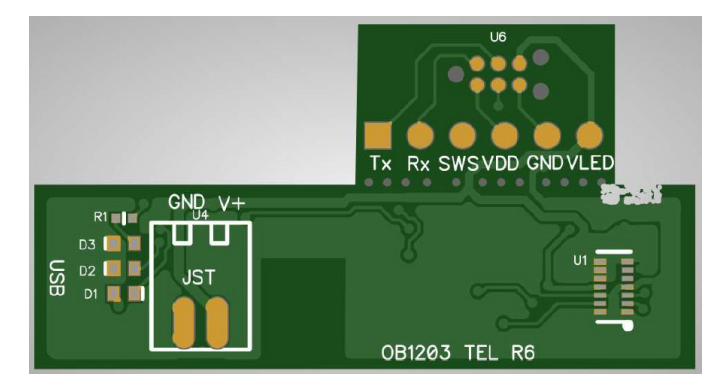

Figure 14. PCB Top with OB1203 at the Right

### 4.3 PCB Components

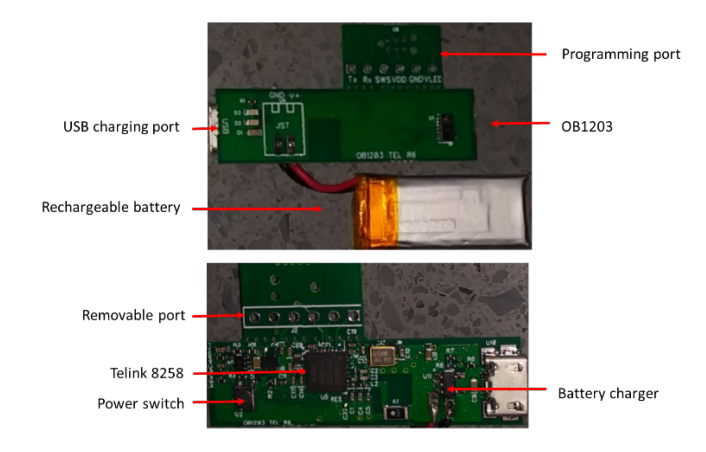

Figure 15. PCB Functions

### 4.4 Programming Pins

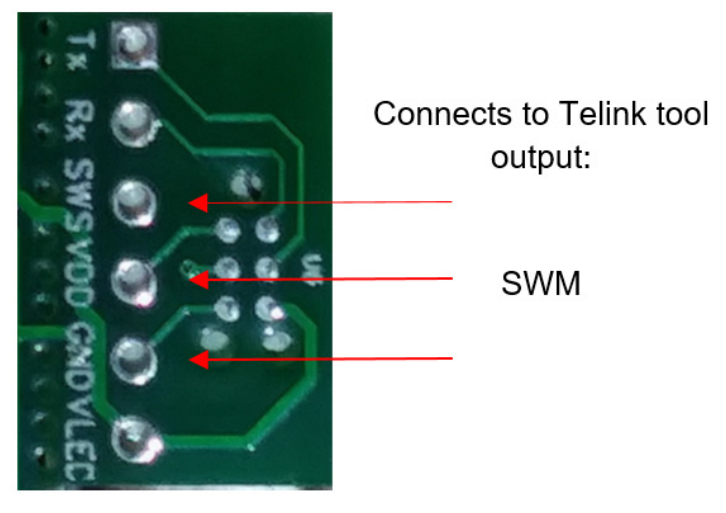

Figure 16. Functions of Programming Pins (Note: Remove re-chargeable battery for programming)

### 4.5 Programming Tools

Hardware:

Telink Programmer, available from Telink

#### Software:

- Telink-Semi IDE<sup>[b]</sup> for C coding and compiling
- Telink BDT<sup>[b]</sup> (Burn & Debug) for code (.bin file) uploading:
  - a. Open the .bin file.
  - b. Select 8258
  - c. Connect the tool to ICE PCB.
  - d. Click Erase.

- e. Click Activate.
- f. Click Download.
- g. Click Start mcu.

<sup>[b]</sup> Available with user manual from <u>https://www.telink-semi.com/.</u>

#### 4.6 Bill of Materials

| RefDes             | Value              | Name                          | Manufacturer |
|--------------------|--------------------|-------------------------------|--------------|
| A1                 | 2.4GHz             | ANT3216A063R2400A             | Yageo        |
| C1                 | 18pF               | CAP 0402 tight                |              |
| C2                 | 1.2pF              | CAP 0402 tight                |              |
| С3                 | 220pF              | CAP 0402 tight                |              |
| C4                 | 1.8pF              | CAP 0402 tight                |              |
| C5                 | 1pF                | CAP 0402 tight                |              |
| C6, C10, C11, C17  | 0.1uF              | CAP 0402 tight                |              |
| C7                 | 4.7uF              | CAP_0603                      |              |
| C8, C9             | 10uF               | CAP_0603                      |              |
| C12, C13           | 15pF               | CAP 0402 tight                |              |
| C14, C19, C20, C21 | 1uF                | CAP 0402 tight                |              |
| C15                | 22uF               | CAP_0603                      |              |
| C16                | 0.2uF              | CAP 0402 tight                |              |
| C18                | 2.2uF              | CAP 0402 tight                |              |
| C22                | DNP                | CAP 0402 tight                |              |
| D1                 | SML-D12U1WT86      | LED Red 0603                  | Rohm         |
| D2, D3             | SML-E12M8WT86      | Rohm LED Green 0603           | Rohm         |
| J2                 |                    | HDR-1x6                       |              |
| L1                 | 1.3nH              | 0402 IND                      |              |
| L2                 | 3.3nH              | 0402 IND                      |              |
| L4                 | 10uH               | IND_0603                      |              |
| R1                 | 200                | RES 0402 tight                |              |
| R2                 | 2M                 | RES 0402 tight                |              |
| R3                 | 10M                | RES 0402 tight                |              |
| R4, R9             | 1M                 | RES 0402 tight                |              |
| R5, R10            | 3.9M               | RES 0402 tight                |              |
| R6                 | 15k                | RES 0402 tight                |              |
| R7, R8             | 100                | RES 0402 tight                |              |
| R11                | 3.3M               | RES 0402 tight                |              |
| U1                 |                    | OB1203                        |              |
| U2                 |                    | PTS830GX140 switch            | C&K          |
| U3                 |                    | ECS-240-12-33Q-JES-TR?        |              |
| U4                 |                    | JST+pad 2 pin batt            |              |
| U5                 |                    | TLSR8258F512ET32              | Telink       |
| U6                 |                    | Tag_connect_6_ARM             |              |
| U8                 |                    | TLV70033DCKR                  |              |
| U9                 |                    | TS881ICT                      |              |
| U10                |                    | USB micro AMP 10118192-0002LF |              |
| U11                | 500mA LiPo charger | MCP73831T-2ATI/OT             |              |
| U12                |                    | PMZ950UPEYL low leakage PMOS  | Nexperia     |

#### Table 1. Bill of Materials

#### 4.7 OB1203 Run Mode

- 1600 samples per second
- 16 times averaging on OB1203 before data gets stored in FIFO
- Automatic Gain control adjusting the LED currents to keep signal between 70 and 100 % of ADC count range

### 4.8 HR Algorithm

• Partial autocorrelation coarse / fine search method

### 4.9 SpO<sub>2</sub> Algorithm

- Collect about 2.5s worth of data
- Measure and remove DC
- Remove slope
- Measure RMS
- R = (Red\_rms/Red\_dc) / (IR\_rms/IR\_dc)
- SpO<sub>2</sub> = f(R), where f is a polynomial fit to hypoxia
- Calibration data

#### 4.10 Recharging the Battery

- Use a male micro USB to male USB A cable
- Charge time around 90min
- Do not operate the module and keep sensor face clear from objects during charging

### 4.11 Troubleshoot

Android app starts but shows no data.

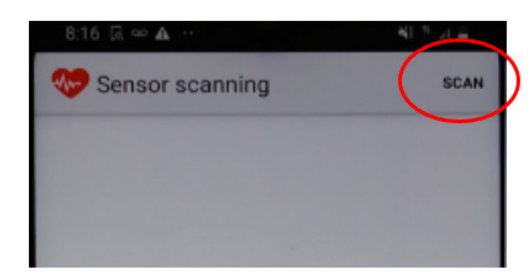

- 1. Tip on the commands in upper window line:
  - a. Restart Bluetooth device scan.
  - b. Restart Bluetooth connection.
- 2. Check phone settings, network, Bluetooth, and pair with OB1203.
  - a. Bluetooth pairing shows error message 'Pairing rejected by OB\_1203'. OB1203 was already Bluetooth connected.
  - b. Un-pair Bluetooth and pair again. Reboot the phone.

# 5. Ordering Information

| Orderable Part Number | Description                  |
|-----------------------|------------------------------|
| OB1203SD-BT-EVK       | OB1203SD-BT Evaluation Board |

# 6. Revision History

| Revision | Date      | Description                                                                                          |
|----------|-----------|----------------------------------------------------------------------------------------------------|
| 1.2      | Feb.8.21  | <ul><li>Changed to PCB version R6.</li><li>Updated the document to the latest template.</li></ul>    |
| 1.1      | May.4.20  | <ul><li>Reformatted headers and footers within document.</li><li>Redefined document title.</li></ul> |
| 1.0      | Jan.10.19 | Initial release.                                                                                     |

#### IMPORTANT NOTICE AND DISCLAIMER

RENESAS ELECTRONICS CORPORATION AND ITS SUBSIDIARIES ("RENESAS") PROVIDES TECHNICAL SPECIFICATIONS AND RELIABILITY DATA (INCLUDING DATASHEETS), DESIGN RESOURCES (INCLUDING REFERENCE DESIGNS), APPLICATION OR OTHER DESIGN ADVICE, WEB TOOLS, SAFETY INFORMATION, AND OTHER RESOURCES "AS IS" AND WITH ALL FAULTS, AND DISCLAIMS ALL WARRANTIES, EXPRESS OR IMPLIED, INCLUDING, WITHOUT LIMITATION, ANY IMPLIED WARRANTIES OF MERCHANTABILITY, FITNESS FOR A PARTICULAR PURPOSE, OR NON-INFRINGEMENT OF THIRD PARTY INTELLECTUAL PROPERTY RIGHTS.

These resources are intended for developers skilled in the art designing with Renesas products. You are solely responsible for (1) selecting the appropriate products for your application, (2) designing, validating, and testing your application, and (3) ensuring your application meets applicable standards, and any other safety, security, or other requirements. These resources are subject to change without notice. Renesas grants you permission to use these resources only for development of an application that uses Renesas products. Other reproduction or use of these resources is strictly prohibited. No license is granted to any other Renesas intellectual property or to any third party intellectual property. Renesas disclaims responsibility for, and you will fully indemnify Renesas and its representatives against, any claims, damages, costs, losses, or liabilities arising out of your use of these resources. Renesas' products are provided only subject to Renesas' Terms and Conditions of Sale or other applicable terms agreed to in writing. No use of any Renesas resources expands or otherwise alters any applicable warranties or warranty disclaimers for these products.

(Rev.1.0 Mar 2020)

#### **Corporate Headquarters**

TOYOSU FORESIA, 3-2-24 Toyosu, Koto-ku, Tokyo 135-0061, Japan www.renesas.com

#### Trademarks

Renesas and the Renesas logo are trademarks of Renesas Electronics Corporation. All trademarks and registered trademarks are the property of their respective owners.

#### **Contact Information**

For further information on a product, technology, the most up-to-date version of a document, or your nearest sales office, please visit: www.renesas.com/contact/